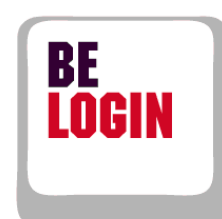

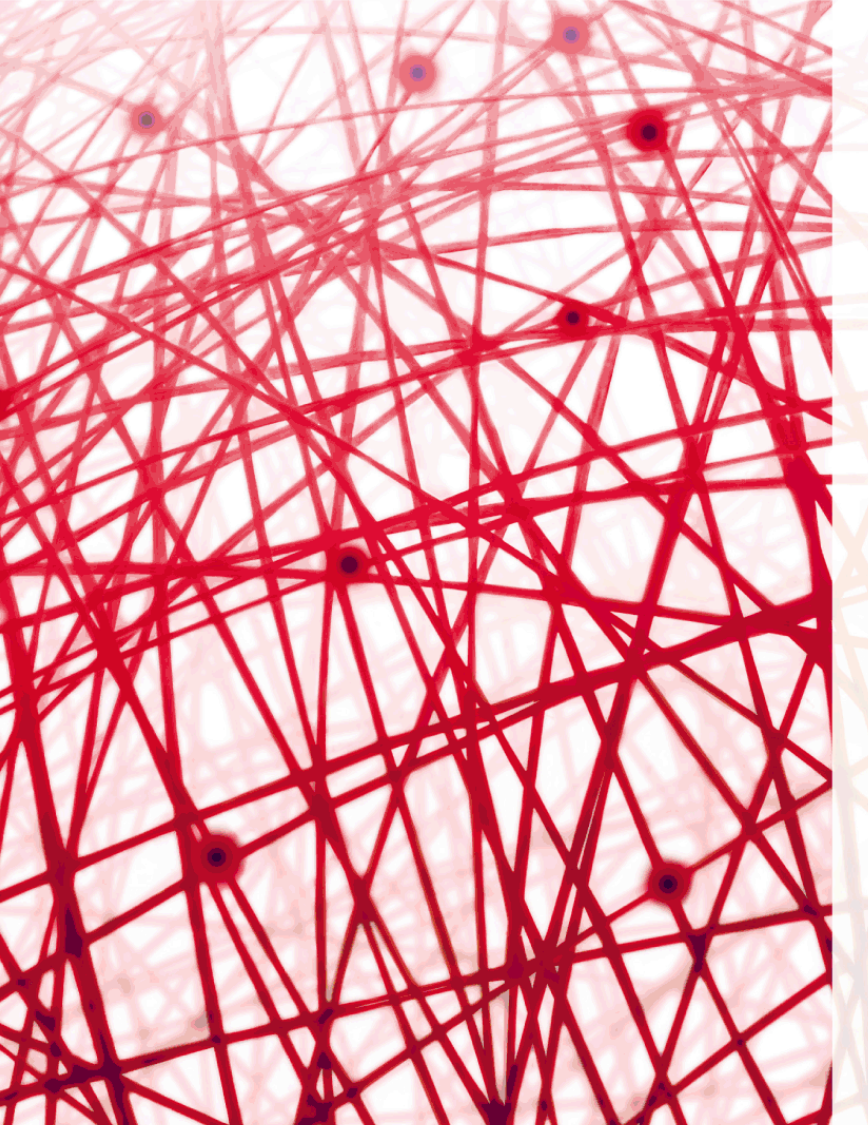

Guide Démarrage, inscription et connexion

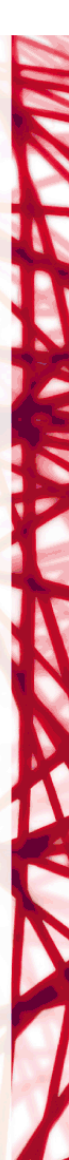

Guide Démarrage, inscription et connexion

Direction des finances du canton de Berne

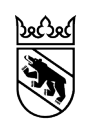

#### Introduction

BE-Login est la plateforme électronique du canton de Berne. Après votre inscription, il suffit de vous connecter pour pouvoir accomplir diverses démarches auprès des autorités de manière centralisée sur internet. BE-Login offre des services en ligne via un canal sécurisé aux particuliers et aux entreprises. Son accès est totalement gratuit.

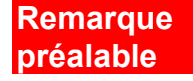

Aperçu des

guides

Les procédures et les écrans présentés dans ce manuel ont été établis avec le système d'exploitation Windows 7, le navigateur Internet Explorer 9 et Outlook/Office 2010. Les procédures à exécuter dans BE-Login sont identiques avec un autre système d'exploitation ou un autre navigateur internet ; seuls les écrans peuvent présenter quelques différences.

Les guides suivants sont à votre disposition :

- Démarrage, inscription et connexion
- Modifier les données de mon compte

Objectifs Ce guide vous explique comment procéder pour

- démarrer BE-Login,
- vous inscrire dans BE-Login,
- vous connecter et vous déconnecter.

#### Vous avez des questions ?

N'hésitez pas à nous contacter :

Support BE-Login Tel. +41 31 636 99 98

Horaires: Lundi - Dimanche 00:00 - 24:00 heures

## Table des matières

| 4  |
|----|
| 4  |
| 5  |
| 6  |
| 6  |
| 6  |
| 7  |
| 9  |
| 12 |
| 12 |
| 14 |
| 15 |
| 16 |
| 16 |
| 17 |
| 17 |
| 19 |
| 21 |
|    |

## **Premiers pas**

Il suffit d'un navigateur internet pour accéder à BE-Login. Aucun autre logiciel n'est nécessaire.

Ce chapitre

- explique comment démarrer BE-Login,
- présente la page de bienvenue.

### Démarrage de BE-Login

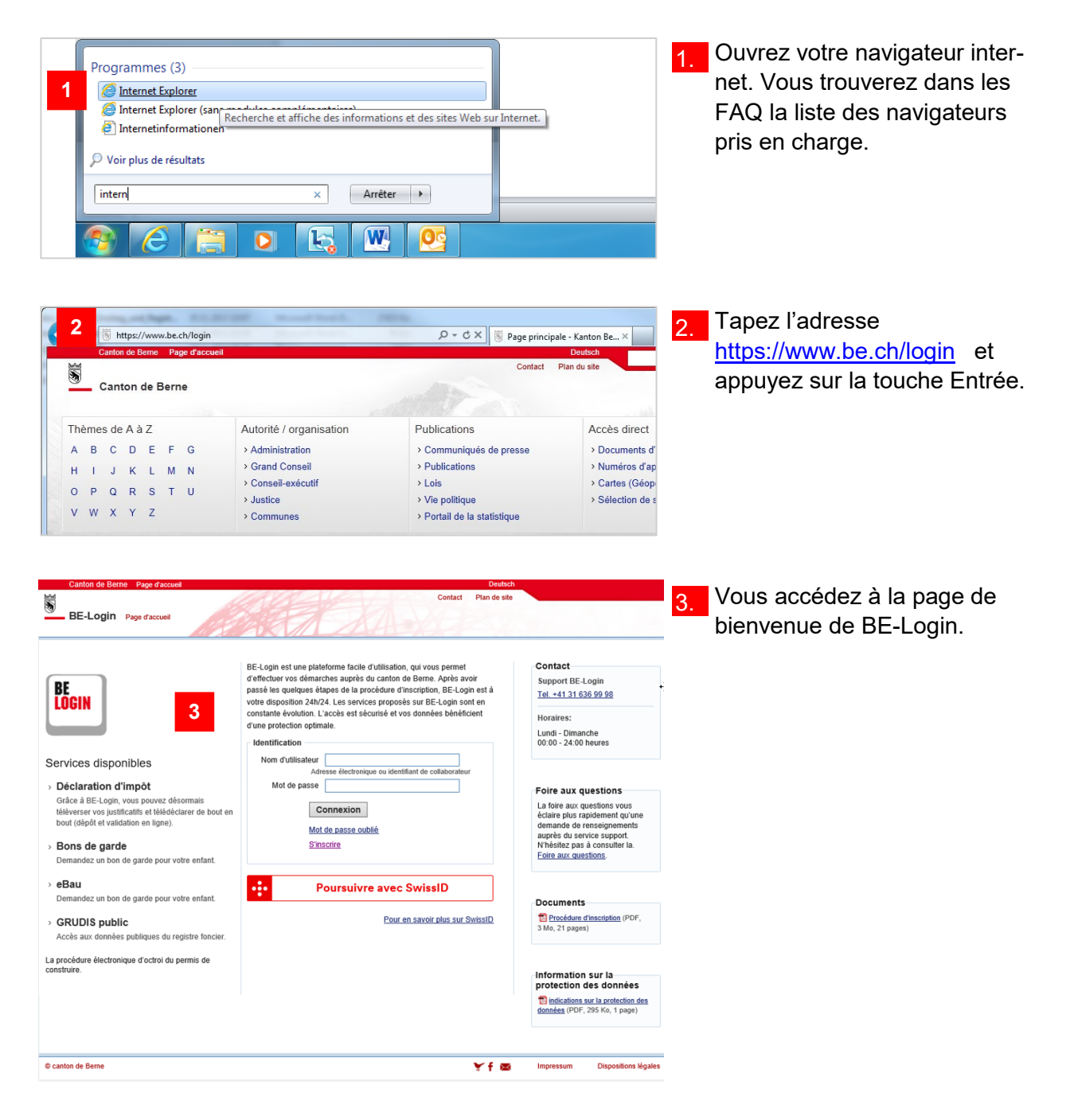

### Description de la page de bienvenue

La page de bienvenue vous propose diverses informations et fonctionnalités.

| Canton de Berne Page d'accueil                                                                                                    | Deutsch                                                                                                    |                                                                                                    | l a selence de seconde a <b>f</b> isie a                                                                              |
|----------------------------------------------------------------------------------------------------|----------------------------------------------------------------------------------------------------|----------------------------------------------------------------------------------------------------|----------------------------------------------------------------------------------------------------|
| BE-Login Page d'accueil                                                                                                    | Contact Plan de site                                                                                                    | 6                                                                                                    | <ol> <li>La colonne de gauche affiche<br/>des actualités et des favoris.</li> </ol>                                   |
| BECIN<br>Services disponibles 1.                                                                                                    | BE-Login est une plateforme facile d'utilisation, qui vous permet<br>d'effectuer vos démarches auprès du canton de Berne. Après avoir<br>pass les quelques étapes de la procédure d'inscription, BE-Login sont en<br>constante évolution. L'accès est sécursé et vos données bénéficient<br>d'une protection optimale.<br>Identification<br>Nom d'utilisateur<br>Adresse électronique ou identifiant de collaborateur<br>Med de passe | Contact         4.           Support BE-Login         1           Tel. + 41 31 636 99 98         4           Horaires:         Lundi - Dimanche           00 00 - 24 00 heures         4 | 2. La colonne centrale permet de<br>vous identifier dans BE-Login<br>après vous êtes inscrit/e à<br>cette plateforme. |
| Grâce à BE-Login, vous pouvez désormais<br>téléverser vos justificatis et télédéclarer de bout en<br>bout (dépért validation en ligne).<br>> Bons de garde<br>Demandez un bon de garde pour votre enfant. | Connexion<br>Mot de passe cubité<br>Stinistrite                                                                                                    | La foire aux questions vous<br>éclaire plus rapidement qu'une<br>demande de renseignements<br>auprès du service support.<br>N'hésitez pas à consulter la.<br>Foire aux questions.        | 3. Dans la même colonne, au-<br>dessous de la zone d'iden-tifi-                                                       |
| <ul> <li>• eBau</li> <li>Demandez un bon de garde pour votre enfant.</li> <li>• GRUDIS public</li> <li>Accès aux données publiques du registre foncier.</li> </ul>                                        | Poursuivre avec SwissID 3.                                                                                                    | Documents<br>Procédure d'inscription (PDF,<br>3 Mo, 21 pages)                                                                                                    | s'inscrire à BE-Login via le<br>lien correspondant.                                                                   |
| La procédure électronique d'octroi du permis de<br>construire.                                                                                                    |                                                                                                    | Information sur la<br>protection des données<br>distinctions sur la protection des<br>données (PDF, 205 Ko, 1 page)                                                                      | <ol> <li>La colonne de droite présente<br/>les indications utiles si vous<br/>avez besoin d'aide (p. ex.</li> </ol>   |
| © canton de Berne                                                                                                    | ¥.†⊠a                                                                                                    | Impressum Dispositions légales                                                                                                    | coordonnées de contact du<br>support BE-Login, foire aux<br>questions, etc.).                                         |

### Info

Avant votre première connexion à BE-Login, vous devez vous inscrire. Si vous avez un identifiant SwissID, vous pouvez vous inscrire directement en cliquant sur « Poursuivre avec SwissID ». Si vous êtes déjà inscrit-e, vous pouvez migrer votre inscription sur votre SwissID.

### Vous avez des questions ?

N'hésitez pas à nous contacter :

Support BE-Login Tel. +41 31 636 99 98

Horaires: Lundi - Dimanche 00:00 - 24:00 heures

# Inscription

Avant de pouvoir vous connecter à BE-Login, vous devez créer un profil utilisateur. L'inscription sert à vous conférer les droits d'accès requis.

Ce chapitre indique comment procéder pour

- préparer votre inscription,
- vous enregistrer étape par étape.

### Préparation

#### Info

Nous vous recommandons de préparer votre inscription. Pour vous inscrire, il vous faut :

- une adresse électronique valable,
- un mot de passe de votre choix comprenant entre 8 caractères au minimum et 16 caractères au maximum, composé de lettres et de chiffres,
- votre passeport ou votre carte d'identité (facultatif),
- la réponse à une question de sécurité (cf. ci-dessous).

#### Info

Questions de sécurité proposées (au choix) :

- Quel est le nom de votre témoin de mariage ?
- Quel est le prénom de votre grand-père paternel ?
- Quel est le nom de votre premier employeur ?
- Où avez-vous rencontré la personne avec qui vous vivez ?
- Quel est votre lieu de mariage ?
- Quel est le prénom de votre meilleur ami ?
- Quel est le deuxième prénom de votre père ?
- Quel est le prénom de votre grand-mère maternelle ?
- Quel est le nom de votre sœur ou frère aîné(e)?

### Saisie de l'adresse électronique

| BE LOGIN<br>Services disponibles                                                                                                    | d'effectuer vos démarches auprès du canton de Berne. Après avoir<br>passé les quéques étapes de la procédure d'inscrittor. El-cajn est<br>votre disposition. 24h24. Les services proposés au BE-Login sont en<br>constanté évolution. L'accès est sécurisé et vos données bénéficient<br>d'une protection optimale. | A         Support BE-Login           Tat41 31 636 99 98         Horaires:           London - Dimanche         00 00 - 24 00 heures                                                                       |
|----------------------------------------------------------------------------------------------------|----------------------------------------------------------------------------------------------------|----------------------------------------------------------------------------------------------------|
| béclaration d'impót<br>Grâce à BE-Login, vous pouvez désormais<br>téléverser vous suiticatifs et télédéclarer de bout en<br>bout (dépôt et validation en ligne).     bons de garde<br>Demandez un bon de garde pour votre enfant.     beau<br>Demandez un bon de garde pour votre enfant.     b GRUDIS public<br>Accès aux données publiques du registre foncier. | Mot de passe<br>Connexion<br>Mot de passe oublik<br>S'inscrite<br>Poursuivre avec SwissID<br>Pour en savoir plus sur SwissI                                                                                                    | Foire aux questions<br>La foire aux questions vous<br>éclaire plus rapidiement qu'ine<br>demande de renseignements<br>auprès du service auport.<br>N'hétitez pas à consulter la.<br>Eoler.aux.cuestions. |
| a procédure électronique d'octroi du permis de<br>nstruire.                                                                                                    | l⊋                                                                                                    | Information sur la<br>protection des données<br>findeations sur la protection des<br>données (PDF, 355 Ko, 1 page)                                                                                       |

Pour vous inscrire sans SwissID cliquez sur le lien « S'inscrire », puis suivez les étapes 2 à 4.

Si vous avez une identification SwissID, cliquez sur « Poursuivre avec SwissID ». Vous accéderez alors au site SwissID qui est explicite et vous permettra de vous inscrire de manière analogue à la procédure habituelle.

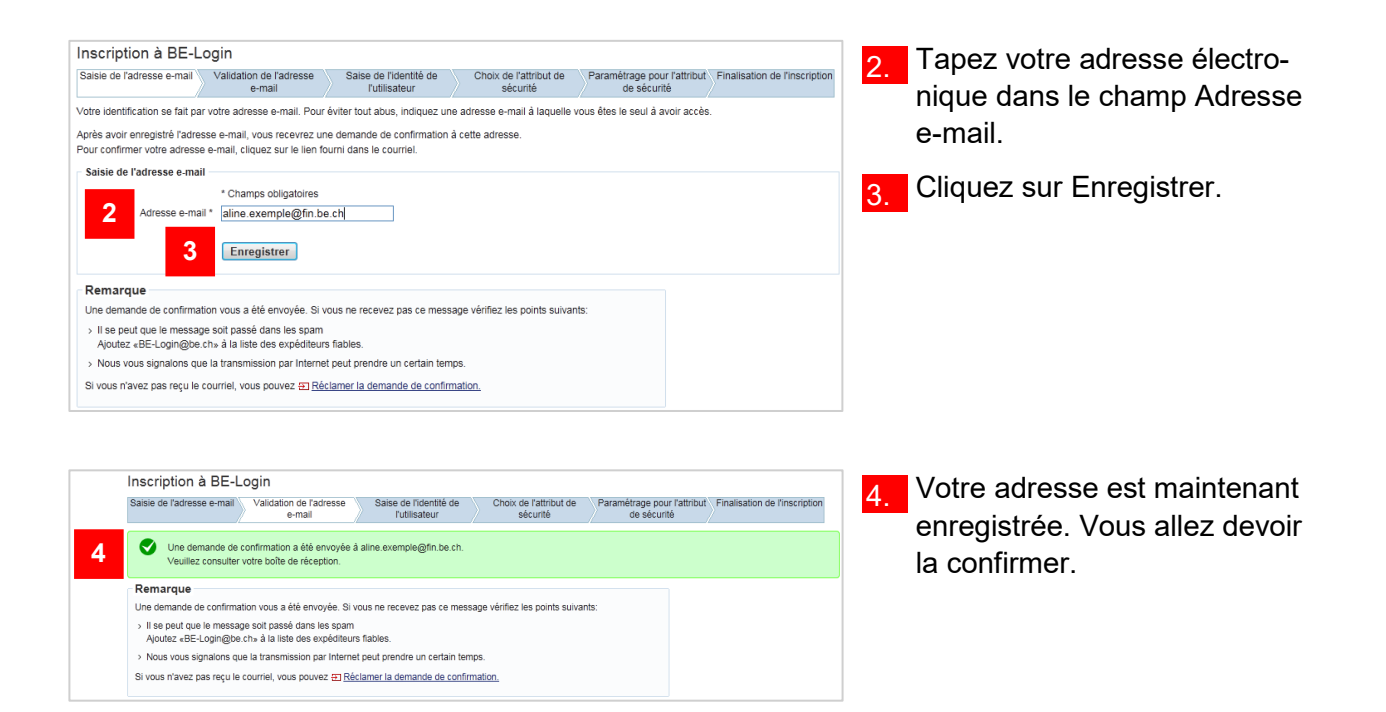

#### Info Un cadre de couleur bleue affiché sous le titre de la page Inscription à BE-Login vous présente les étapes de la procédure d'inscription. L'étape en cours est repérée par un fond blanc. on de Berne Page d'ac Contact ¥ \$ Connexion 💦 BE-Login Page d'accueil Inscription à BE-Login Saisie de l'adresse e-mail Validation de l'adresse Saise de l'identité de Choix de l'attribut de Paramétrage pour l'attribut Finalisation de l'inscription e-mail l'utilisateur sécurité de sécurité

### Confirmation de l'adresse électronique

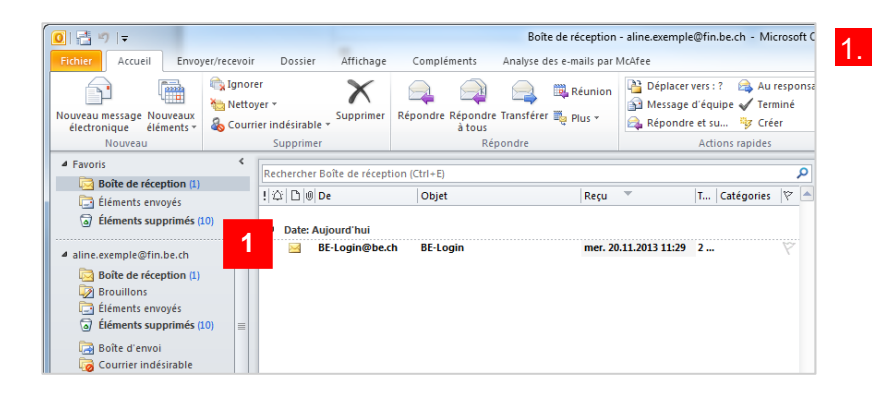

Accédez à votre programme de messagerie et ouvrez le courriel intitulé BE-Login.

#### Info

Si vous ne recevez pas ce message, vous pouvez le demander manuellement en cliquant sur le lien Réclamer la demande de confirmation.

| Saisie de l'adresse e-mail                                                                                      | Validation de l'adresse<br>e-mail                                                                                        | Saise de l'identité de<br>l'utilisateur                                           | Choix de l'attribut de sécurité         | Paramétrage pour l'attribut<br>de sécurité | Finalisation de l'inscription |
|----------------------------------------------------------------------------------------------------|----------------------------------------------------------------------------------------------------|-----------------------------------------------------------------------------------|-----------------------------------------|--------------------------------------------|-------------------------------|
| Une demande de c                                                                                                | onfirmation a été envoyée a                                                                                              | aline.exemple@fin.be.ch.                                                          |                                         |                                            |                               |
| Veuillez consulter votre boîte de réception.                                                                    |                                                                                                    |                                                                                   |                                         |                                            |                               |
| Remarque                                                                                                    |                                                                                                    |                                                                                   |                                         |                                            |                               |
| termanque                                                                                                    |                                                                                                    |                                                                                   |                                         |                                            |                               |
| Une demande de confirmati                                                                                       | on vous a été envoyée. Si v                                                                                              | ous ne recevez pas ce mess                                                        | sage vérifiez les points suivan         | ts:                                        |                               |
| Une demande de confirmati > II se peut que le message Ajoutez «BE-Login@be.c                                    | on vous a été envoyée. Si v<br>e soit passé dans les spam<br>h» à la liste des expéditeur                                | rous ne recevez pas ce mess<br>s fiables.                                         | sage vérifiez les points suivan         | ts:                                        |                               |
| Une demande de confirmati<br>> II se peut que le message<br>Ajoutez «BE-Login@be.c<br>> Nous vous signalons que | on vous a été envoyée. Si v<br>e soit passé dans les spam<br>h» à la liste des expéditeur<br>la transmission par Interne | rous ne recevez pas ce mess<br>s fiables.<br>t peut <u>prendre un certain</u> ten | sage vérifiez les points suivan<br>nps. | ts:                                        |                               |

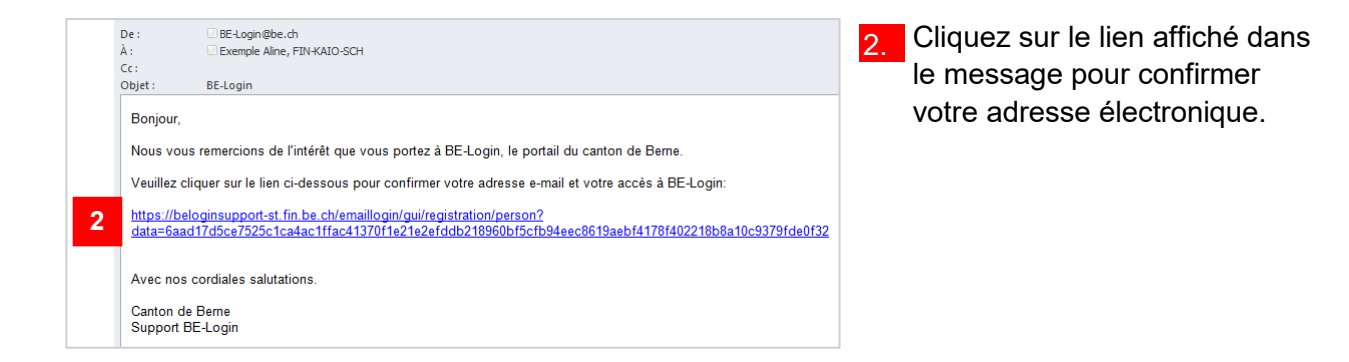

#### Info

Si vous êtes déjà inscrit/e avec cette adresse électronique, vous recevez également un message qui vous rappelle que vous avez déjà un compte BE-Login et vous propose un lien pour accéder directement à la page de bienvenue.

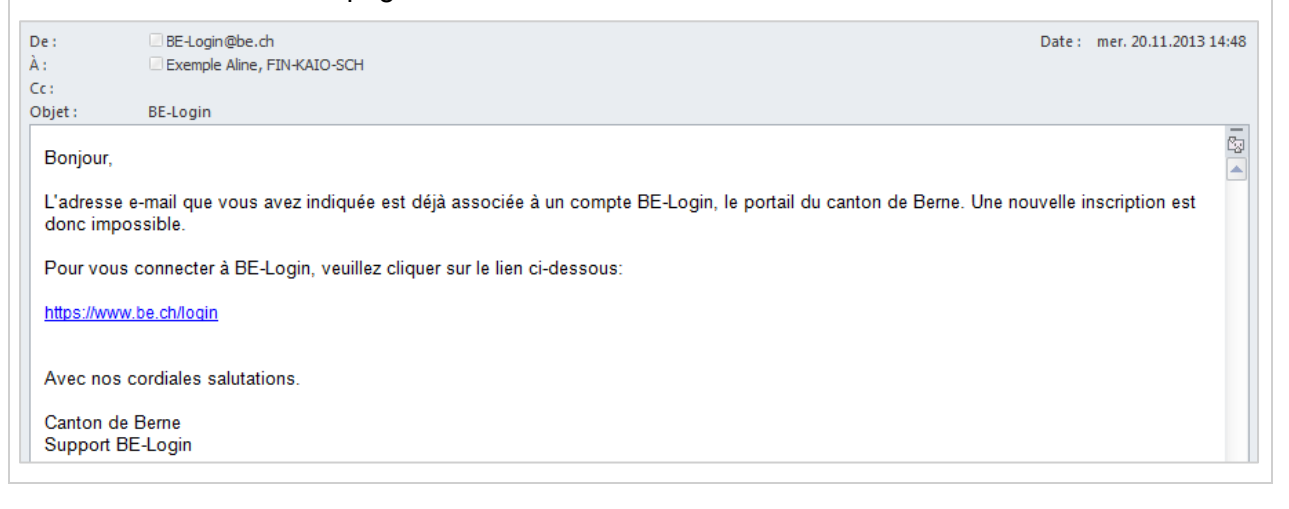

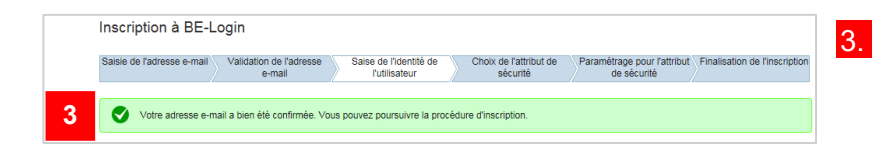

L'adresse est maintenant confirmée. La prochaine étape va consister à enregistrer vos données utilisateur.

### Saisie des données de l'utilisateur

Vous devez non seulement fournir les données utilisateur classiques, telles que vos nom, prénom, adresse postale, etc., mais aussi répondre à une question de sécurité de votre choix et indiquer le mot de passe que vous avez défini.

| Données d'identité de l'utilis | sateur                  | Complétez les champs de la  |
|--------------------------------|-------------------------|-----------------------------|
| 4                              | * Champs obligatoires   | rubrigue Deppése d'identité |
| Adresse e-mail                 | aline.exemple@fin.be.ch | rubrique Données à identité |
| Nom *                          | Exemple                 | de l'utilisateur.           |
| Prénom *                       | Aline                   |                             |
| Entreprise / organisation      |                         |                             |
|                                | ex: Swisscom            |                             |
| Rue / n° *                     | Rue de l'Exemple 45     |                             |
| Complément d'adresse           |                         |                             |
| NPA * / Localité *             | 2520 La Neuveville      |                             |
| Pays *                         | Suisse                  |                             |
| Téléphone                      |                         |                             |
|                                | Ex: +41 31 123 12 12    |                             |
|                                |                         |                             |

### Info

Les champs précédés d'un astérisque (\*) sont obligatoires.

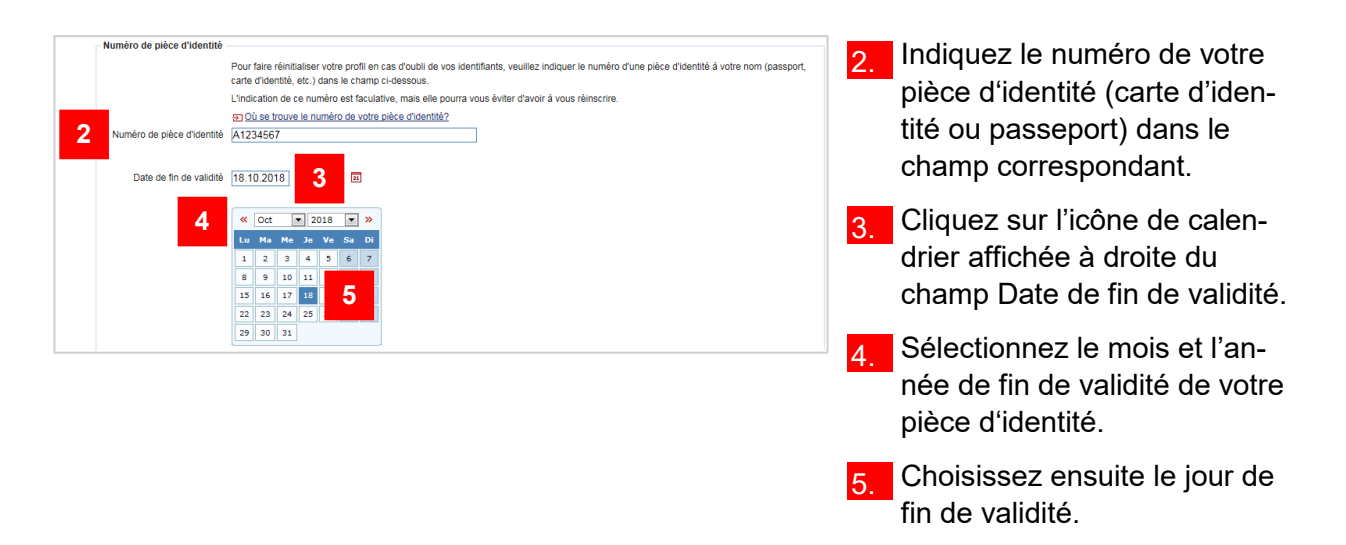

#### Info

Le numéro de pièce d'identité est facultatif. Il sert à vous identifier auprès de notre service de support si vous avez perdu votre mot de passe et souhaitez le faire restaurer – ce qui évite de devoir recommencer toute la procédure d'inscription.

| Question de securite                |                                                                                                    |   |
|-------------------------------------|----------------------------------------------------------------------------------------------------|---|
|                                     | Si vous oubliez votre mot de passe de connexion à BE-Login, vous aurez la possibilité de le changer en répondant à une question de<br>sécurité. Veuillez choisir cette question et taper votre réponse. | 6 |
|                                     | * Champs obligatoires                                                                                                    |   |
| Question de sécurité *<br>Réponse * | Veuillez selectionner une question 6 -<br>Veuillez selectionner une question<br>Quel sel la non de votre témoin de mariage?                                                                             |   |
| Définir le mot de passe             | Quel est le prendri de vote gland-parte partienter<br>Quel est le nom de vote greiner employeur?<br>Qù avez-vous rencontré la personne avec qui vous vivez?                                             |   |
| <b>7</b>                            | Uuel est votre ieu de manage?<br>Duel est le pricom de votre meilleur ami?<br>Duel est le duxième prénom de votre prèr?<br>Duel est le duxième prénom de votre grand-mère matemelle?                    | 7 |
|                                     | Quel est le nom de votre sœur ou frère ainé(e)?                                                                                                    |   |
| Commer le mot de passe *            |                                                                                                    |   |

Ouvrez le menu déroulant Question de sécurité, en cliquant sur la flèche située à l'extrémité droite du champ.

Choisissez une question de sécurité dans la liste.

#### Info

La question de sécurité est nécessaire si vous oubliez votre mot de passe et que vous souhaitez le redéfinir vous-même.

| Question de sécurité Question de sécurité | Si vous oubliez votre mot de passe de connexion à BE-Login, vous aurez la possibilité de le changer en répondant à une question de sécurité. Veuillez choisir cetle question et taper votre réponse.  * Champs obligatoires Quel est le deuxième prénom de votre père?  Dierra | 8. | Répondez à la question de sé-<br>curité dans le champ Ré-<br>ponse. |
|-------------------------------------------|----------------------------------------------------------------------------------------------------|----|---------------------------------------------------------------------|
| Définir le mot de passe                   |                                                                                                    | 9  | Saisissez ensuite le mot de                                         |
| 9 Mot de passe *                          | Le moi de passe don compuser a la lois de rette se de chilles.<br>• Champs obligatoires • Champs obligatoires • Vérification du mot de passe                                                                                                    |    | passe que vous avez défini.                                         |

| Info                              |                                                                                                    |
|-----------------------------------|----------------------------------------------------------------------------------------------------|
| La barre de couleur indique si le | mot de passe inscrit dans le champ répond aux exigences.                                           |
| Mot de passe *                    | Le mot de passe indiqué n'est pas sûr.                                                             |
| Mot de passe *                    | Le mot de passe doit comporter au minimum 8 caractères.                                            |
| Mot de passe *                    | Pour une sécurité accrue, il est préférable que le mot de<br>passe comprenne plus de 8 caractères. |
| Mot de passe *                    | Le mot de passe présente un degré de sécurité élevé.                                               |
|                                   |                                                                                                    |

|    | Définir le mot de passe     |                                                                                                    |  |
|----|-----------------------------|----------------------------------------------------------------------------------------------------|--|
|    |                             | Le mot de passe doit compter 8 signes au moins et 16 au maximum. Il doit en outre se composer à la fois de lettres et de chiffres. |  |
|    |                             | * Champs obligatoires                                                                                                    |  |
|    | Mot de passe *              | •••••                                                                                                    |  |
| 10 |                             | Vérification du mot de passe                                                                                                    |  |
| 10 | Confirmer le mot de passe * | •••••                                                                                                    |  |
|    |                             |                                                                                                    |  |

10. Tapez votre mot de passe une seconde fois dans le champ Confirmer le mot de passe.

| Conditions générales d'utilisation<br>Conditions générales d'utilisation de BE-Login<br>22 Se déclare avoir lu et compris les conditions générales<br>d'utilisation.<br>13 Sutvan                                                                                                    | <ul> <li>11. Cliquez sur le lien Conditions<br/>générales d'utilisation, au bas<br/>de la page, puis lisez les con-<br/>ditions affichées.</li> <li>12. Ensuite, cochez la case confir-<br/>mant que vous avez lu, com-<br/>pris et accepté les conditions<br/>générales d'utilisation.</li> <li>13. Cliquez sur Suivant pour pour-<br/>suivre la procédure d'inscrip-<br/>tion.</li> </ul> |
|----------------------------------------------------------------------------------------------------|----------------------------------------------------------------------------------------------------|
| Inscription à BE-Login           Saise de l'adresse e-mail         Validation de l'adresse<br>e-mail         Saise de l'identité de<br>rutilisateur         Choix de l'atribut de<br>sécurité         Paramétrage pour fatiribut Finalisation de l'inscription<br>de sécurité           14         Image: Choix de l'adresse d'identité de l'utilisateur ont bien été enregistrées. | <ul> <li>14. Un message affiché sur fond<br/>vert vous confirme que les<br/>données d'identité de l'utilisa-<br/>teur sont enregistrées.</li> </ul>                                                                                                    |
| couleur rouge pour vous le signaler : « Vous devez obligat<br>Inscription à BE-Login<br>Saisie de l'adresse e-mail Validation de l'adresse<br>e-mail Saise de l'identité de Choix de l'attribut<br>sécurité                                                                                                    | oirement compléter le champ « XY ».                                                                                                    |
| Votre adresse e-mail a bien été confirmée. Vous pouvez poursuivre la procédure d'inscription.                                                                                                    |                                                                                                    |
| > Vous devez obligatoirement compléter le champ «Prénom».                                                                                                    |                                                                                                    |
| Vous devez compléter tous les champs pour finaliser l'inscription.                                                                                                    |                                                                                                    |
| Données d'identité de l'utilisateur                                                                                                    |                                                                                                    |
| * Champs obligatoires                                                                                                    |                                                                                                    |
| Adresse e-mail aline.exemple@fin.be.ch                                                                                                    |                                                                                                    |
| Nom * Exemple                                                                                                    |                                                                                                    |
| Prénom *                                                                                                    |                                                                                                    |
| Entreprise / organisation                                                                                                    |                                                                                                    |
| ex: Swisscom                                                                                                    |                                                                                                    |
| Rue / n° * Rue de l'Exemple                                                                                                    |                                                                                                    |
| Complément d'adresse                                                                                                    |                                                                                                    |
| NPA * / Localité * 2520 La Neuveville                                                                                                    |                                                                                                    |
| Pays * Suisse                                                                                                    |                                                                                                    |
| Téléphone                                                                                                    |                                                                                                    |
| LA. 741 31 123 12 12                                                                                                    |                                                                                                    |

Complétez le champ requis, entrez à nouveau votre mot de passe puis cliquez sur Suivant.

### Choix de l'attribut de sécurité

Vous pouvez modifier vous-même les données de votre profil utilisateur : certaines données peuvent être changées directement après la connexion (niveau 1 de sécurité), tandis que d'autres nécessitent un niveau de sécurité plus élevé (niveau 2) qui est atteint avec un attribut de sécurité supplémentaire. Vous avez le choix entre deux attributs de sécurité : Code par SMS ou Liste de codes.

#### Info

- Attribut de sécurité Code par SMS : vous recevez au numéro de téléphone portable indiqué un code que vous devez ensuite saisir dans BE-Login.
- Attribut de sécurité Liste de codes : vous recevez une liste de codes de sécurité à l'adresse postale indiquée. Vous devez ensuite entrer les différents codes de la liste dans BE-Login.

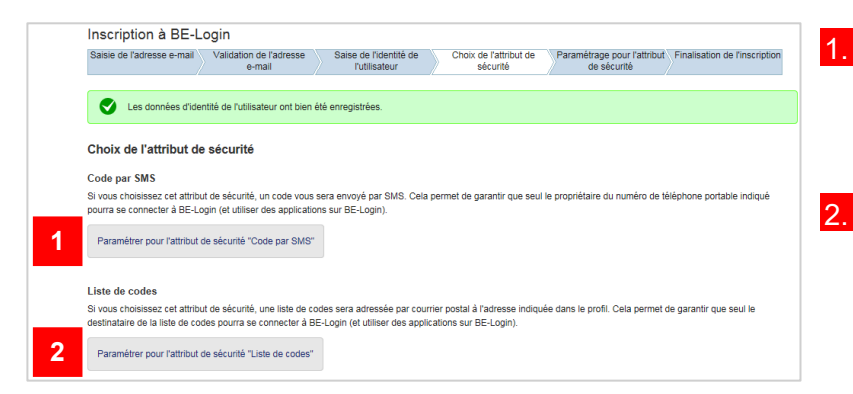

- Cliquez sur Paramétrer pour l'attribut de sécurité "Code par SMS" si vous optez pour cet attribut.
- Sinon, choisissez Paramétrer pour l'attribut de sécurité "Liste de codes".

### Paramétrage pour l'attribut de sécurité Code par SMS

Si vous avez choisi l'attribut Code par SMS, procédez comme suit :

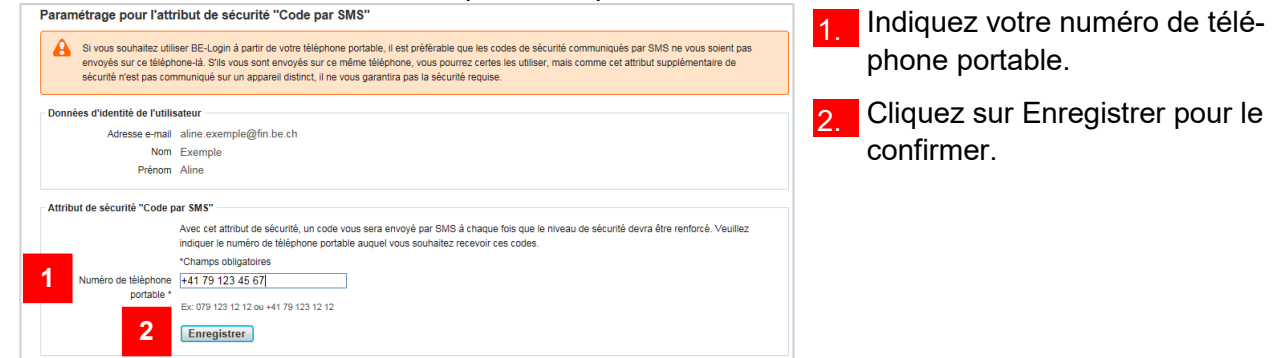

#### Info

Si vous souhaitez utiliser BE-Login sur votre téléphone portable, ne demandez pas à recevoir les codes de sécurité avec le même appareil. Votre demande aboutirait, mais le niveau de sécurité ne serait pas garanti.

#### Info

Si vous ne recevez pas de SMS, cliquez sur le lien Vérifier le numéro de téléphone portable et redemander un code de sécurité qui s'affiche dans un cadre bleu.

| Vous n'avez pas reçu le SMS?<br>L'envoi du code de sécurité peut durer jusqu'à 2 minutes. Veuillez patienter. | Vérifier le numéro de téléphone portable et redemander un code de sécurité. » |
|----------------------------------------------------------------------------------------------------|-------------------------------------------------------------------------------|
|----------------------------------------------------------------------------------------------------|-------------------------------------------------------------------------------|

Entrez à nouveau votre numéro de téléphone portable et cliquez sur Enregistrer pour confirmer.

| Attribut de sécurité "Code p | ar SMS"                                                                                                    |
|------------------------------|----------------------------------------------------------------------------------------------------|
|                              | Avec cet attribut de sécurité, un code vous sera envoyé par SMS à chaque fois que le niveau de sécurité devra être renforcé. Veuillez<br>indiquer le numéro de téléphone portable auquel vous souhaitez recevoir ces codes. |
|                              | *Champs obligatoires                                                                                                    |
| Numéro de téléphone          | +41 79 123 45 67                                                                                                    |
| portable *                   | Ex: 079 123 12 12 ou +41 79 123 12 12                                                                                                    |
|                              | Enregistrer                                                                                                    |
|                              |                                                                                                    |

| Paramétrage pour l'attribut de sécurité "Code par SMS"<br>Pour nous assurer que le numéro de téléphone portable que vous avez indiqué est exact et que vous en êtes bien le propriétaire, vous allez recevoir un code de sécurité par<br>SMS. | 3. Saisissez dans le champ cor-<br>respondant le code de sécu- |
|----------------------------------------------------------------------------------------------------|----------------------------------------------------------------|
| Un code de sécurité vous a été envoyé par SMS au "+41 79 123 45 67".<br>Veuillez laper ce code de sécurité dans le champ cl-dessous.                                                                                                    | rité que vous avez reçu sur                                    |
| Vérification du numéro de téléphone portable<br>Veuillez laper le code que vous avez reçu par SMS.<br>"Champe obligatoires                                                                                                    |                                                                |
| Code de sécurité * VVVSu7<br>4 Valider                                                                                                    | 4. Cliquez ensuite sur valuer.                                 |

### Info

Vous devez respecter les minuscules et majuscules dans le champ Code de sécurité.

### Info

Si vous faites erreur en saisissant le code de sécurité, vous recevez le message suivant :

| <ul> <li>Vérification du numéro de te</li> </ul> | éléphone portable                                                                               |
|--------------------------------------------------|-------------------------------------------------------------------------------------------------|
| > Code de sécurité in                            | correct. Veuillez le contrôler ou en demander un autre.                                         |
| Code de sécurité *                               | Veuillez taper le code que vous avez reçu par SMS.<br>*Champs obligatoires<br>y5kjlg<br>Valider |
| Tapez à nouveau                                  | le code et confirmez à l'aide du bouton de commande Valider.                                    |

### Paramétrage pour l'attribut de sécurité Liste de codes

Si vous avez choisi l'attribut Liste de codes, procédez comme suit :

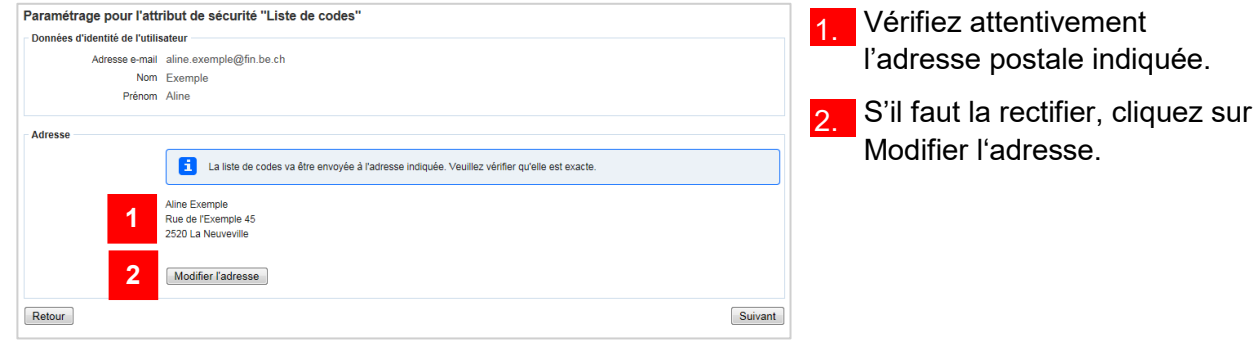

### Info

L'envoi de la liste de codes est possible uniquement en Suisse. Si vous vivez à l'étranger, vous devez donc opter pour l'attribut de sécurité Code par SMS.

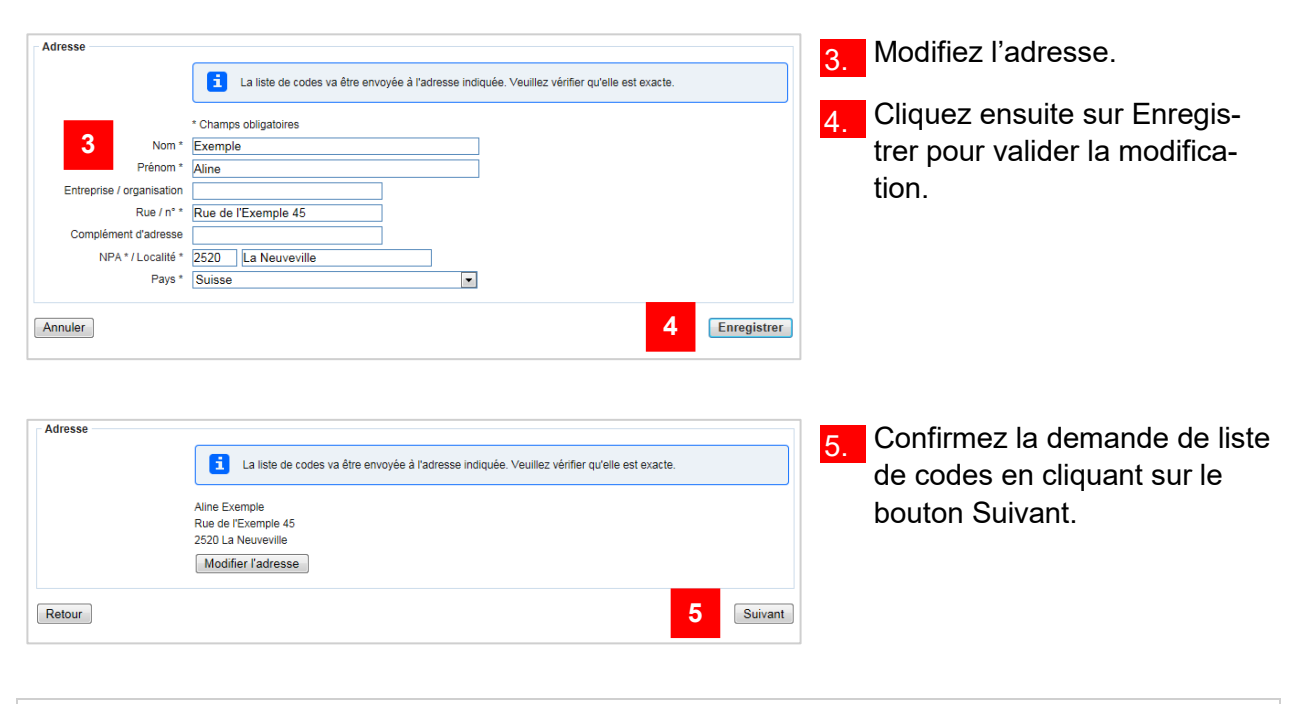

| Info | D        |              |           |            |            |                                               |
|------|----------|--------------|-----------|------------|------------|-----------------------------------------------|
| νοι  | is rece  | vrez la lis  | ste de co | des par la | a poste. E | lle comprend 100 codes et se présente ainsi : |
| No   | m utilis | ateur: aline | .exemple@ | )fin.be.ch |            |                                               |
| Ali  | ine Exer | nple         |           |            |            | Date de création: 30.10.2013 09:20            |
| 01   | M3MJ     | 11 UU43      | 21 RV6J   | 31 SP79    | 41 LX1V    | 51 R7LS 61 TB6C 71 9RQ2 81 1UJZ 91 8M2        |
| 02   | J4XP     | 12 8PPW      | 22 Y41P   | 32 G7Z1    | 42 C4XN    | 52 LNG4 62 5YKC 72 5XA3 82 U5EW 92 11D        |
| 03   | \$ \$55P | 13 6CAT      | 23 M4NX   | 33 2AJM    | 43 E4CP    | 53 U79J 63 9KF7 73 9P1B 83 J35T 93 J2Q        |
| 04   | QCT5     | 14 UZG7      | 24 EF1H   | 34 SP92    | 44 2RWP    | 54 4XKV 64 K1EU 74 TMT7 84 366U 94 J1LC       |
| 05   | 5 M2X9   | 15 PC2U      | 25 Q633   | 35 7STL    | 45 J9G5    | 55 3R7Z 65 ZF45 75 N4LR 85 QC3C 95 UJ7        |
| 06   | FQ3L     | 16 7V2G      | 26 YH9J   | 36 XP1G    | 46 K3QJ    | 56 336B 66 95KZ 76 18Q3 86 66RR 96 NU5        |
| 07   | DS55     | 17 3ZJY      | 27 TZC5   | 37 V4AN    | 47 RYA6    | 57 ZM5W 67 V52F 77 S62V 87 BZR1 97 T4T4       |
| 08   | XRS5     | 18 YZ3V      | 28 SXZ4   | 38 QPD5    | 48 1A2W    | 58 BK5M 68 Q7EX 78 X64Y 88 J4LD 98 XW4        |
| 09   | X42A     | 19 VKX9      | 29 B2Z5   | 39 WE3X    | 49 QZD6    | 59 Z2L7 69 898M 79 RWT5 89 VH9D 99 Q1C        |
| 10   | VD1Y     | 20 PSB7      | 30 EEA1   | 40 7L1F    | 50 F4HR    | 60 4K88 70 RB31 80 977G 90 ZW2W 100 7QU       |

### Clôture de l'inscription

Dès que vous cliquez sur Valider (pour l'attribut Code par SMS) ou que vous activez le bouton Suivant (pour l'attribut Liste de codes), un message vous informe que l'inscription est terminée et récapitule vos données utilisateur.

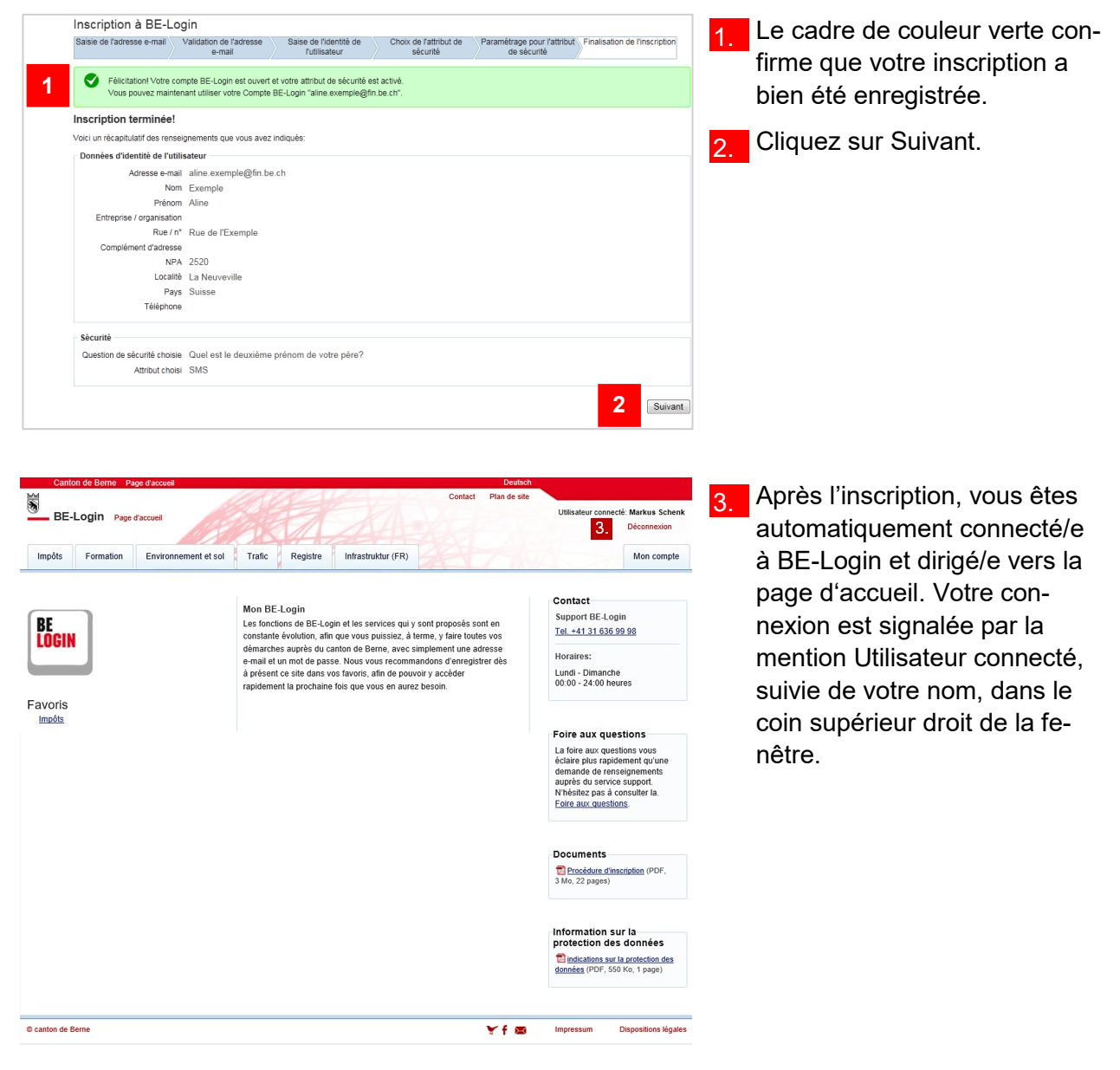

### Vous avez des questions ?

N'hésitez pas à nous contacter:

Support BE-Login Tel. +41 31 636 99 98

Horaires: Lundi - Dimanche 00:00 - 24:00 heures

## **Connexion / déconnexion**

Une fois l'inscription terminée, vous pouvez directement vous connecter à BE-Login en accédant à la page <u>https://www.be.ch/login</u>.

Ce chapitre vous explique

- comment vous connecter à BE-Login,
- comment se présente l'interface utilisateur de la page d'accueil,
- ce que vous devez faire si vous avez oublié votre mot de passe,
- comment débloquer le compte après avoir saisi un mot de passe incorrect,
- comment vous déconnecter de BE-Login.

### Connexion

Accédez à l'adresse internet https://www.be.ch/login.

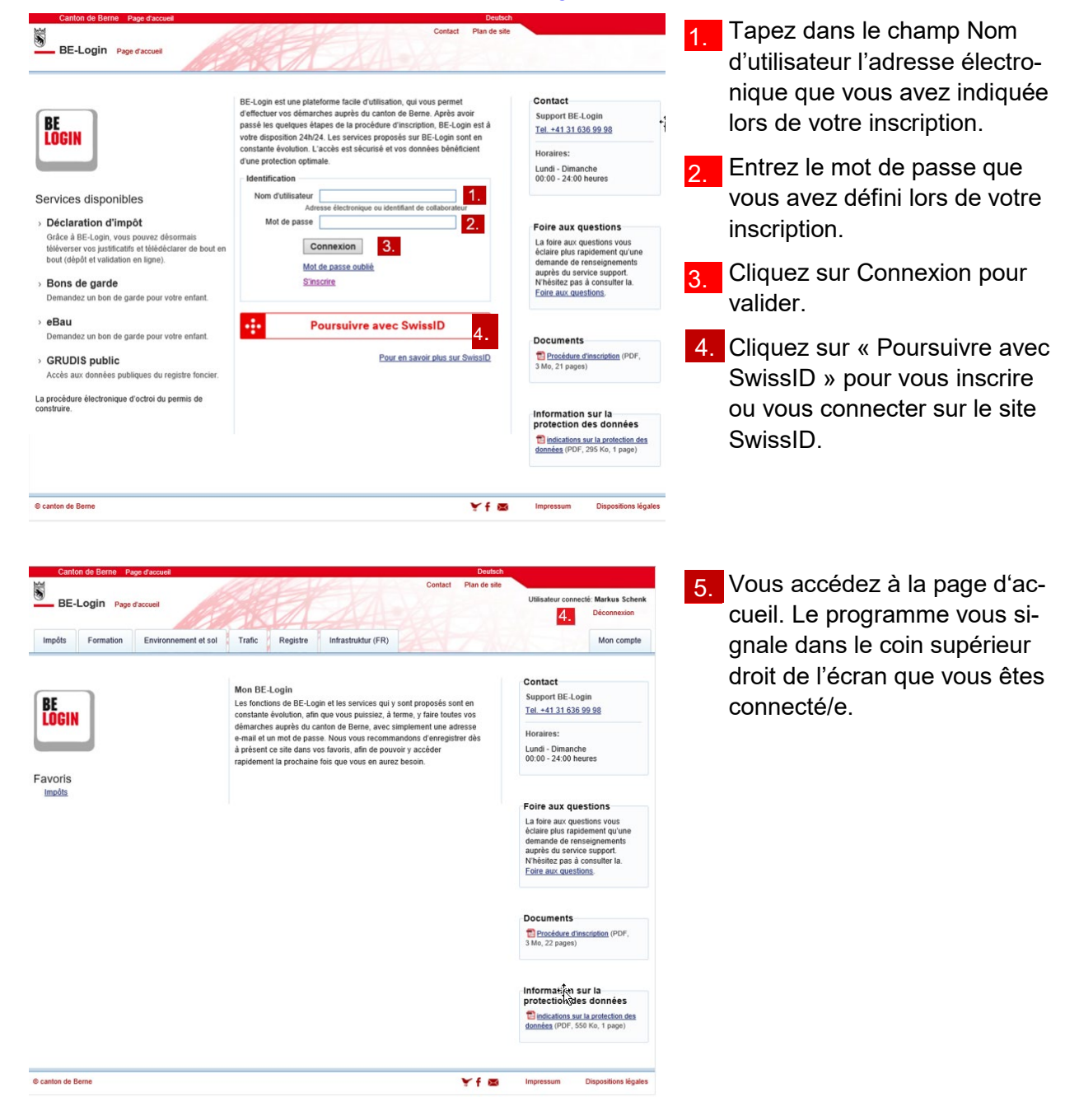

#### Info

Vous êtes automatiquement déconnecté/e du portail BE-Login après 15 minutes d'inactivité.

### Présentation de la page d'accueil

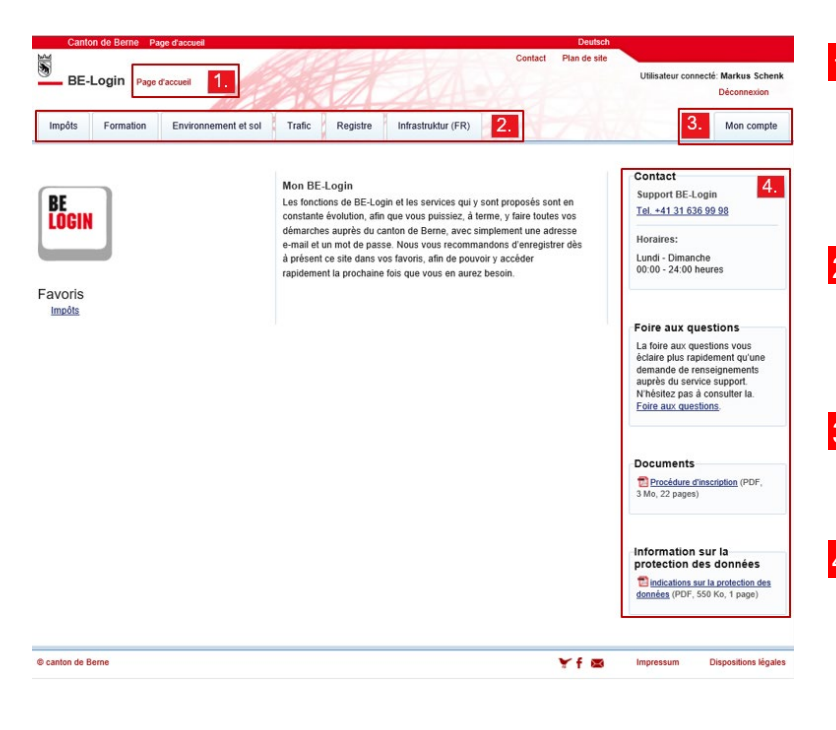

- Vous pouvez accéder à la page d'accueil d'un simple clic sur le lien correspondant, à partir de n'importe quelle page de BE-Login.
- Les onglets affichés dans la partie gauche de la page indiquent les applications BE-Login disponibles.
- Vos données sont accessibles via l'onglet Mon compte situé sur le côté droit de la page.
- La colonne de droite présente les données d'aide utiles (coordonnées de contact du support BE-Login, foire aux questions, etc.).

### Redéfinition du mot de passe

Si vous avez oublié votre mot de passe, vous pouvez le redéfinir vous-même grâce à la question de sécurité.

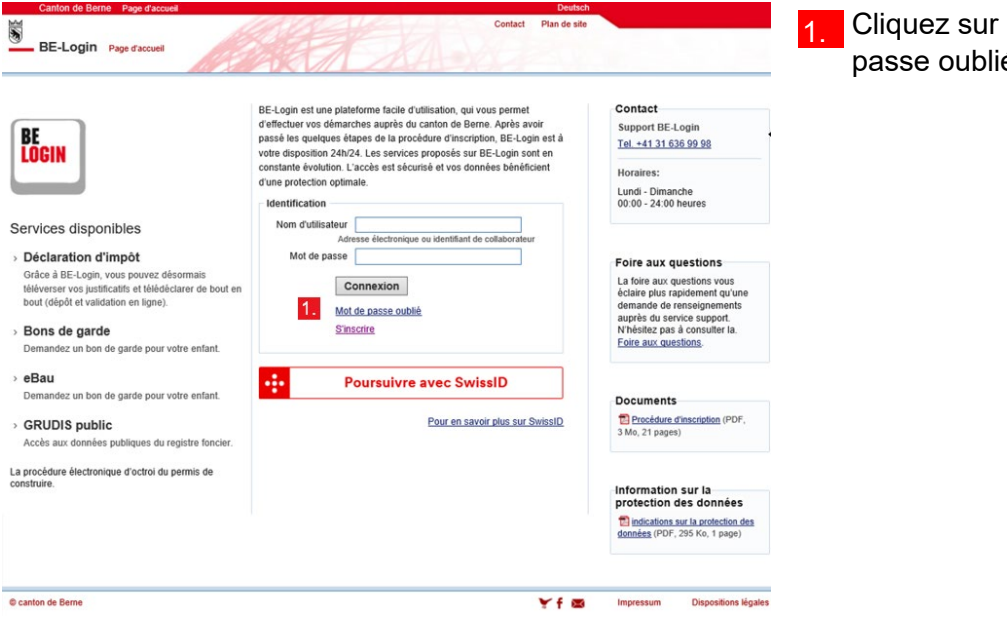

Cliquez sur le lien Mot de passe oublié.

l 📑 🄊 📼

▲ Favoris

thier Accueil Envoyer/recevoir

🔀 Boîte de réception (1)

Éléments envoyés Éléments supprimés

aline.exemple@fin.be.ch

Dossie

! 🌣 🗅 🛛 De

7

Affichage

Rechercher Boîte de réception (Ctrl+E)

Date: Aujourd'hui
 BE-Login@be.ch BE-Login

| <ul> <li>Nouveau mot de passe</li> <li>Question de sécurité</li> <li>Question de sécurité</li> <li>Respectar la casse (majacodeliminaccie). Creat la question de sécurité</li> <li>Respectar la casse (majacodeliminaccie). Creat la question de sécurité</li> <li>Respectar la casse (majacodeliminaccie). Creat la question de sécurité</li> <li>Respectar la casse (majacodeliminaccie). Creat la question de sécurité</li> <li>Respectar la casse (majacodeliminaccie). Creat la question de sécurité</li> <li>Respectar la casse (majacodeliminaccie). Creat la question de sécurité</li> <li>Respectar la casse (majacodeliminaccie). Creat la question de sécurité</li> <li>Respectar la casse (majacodeliminaccie). Creat la question de sécurité</li> <li>Respectar la casse (majacodeliminaccie). Creat la question de sécurité</li> <li>Respectar la casse (majacodeliminaccie). Creat la question de sécurité en donnant la réponse que vous avez indiquée lors de votre inscription.</li> </ul> | Inscription à BE-Login                                                                                                    |                                                 |                 | 2.         | Entrez votre adresse électro-                        |
|----------------------------------------------------------------------------------------------------|----------------------------------------------------------------------------------------------------|-------------------------------------------------|-----------------|------------|------------------------------------------------------|
| 2 * Champs obligatores<br>inter exemple@fn bs.ch<br>Retour à la page d'accuel 3 Cliquez sur Suivant. 3 Cliquez sur Suivant. 4 Répondez à la question de sécurité<br>Cuestion de sécurité<br>Question de sécurité<br>Question de sécurité<br>Respecter la case (majascueliminacche). Cest la question de<br>sécurité gen donnant la réponse<br>que vous avez indiquée lors<br>de votre inscription.                                                                                                    | Veuillez s.v.p. indiguer votre nom d'utilisateur                                                                                                    | our réinitialiser votre nom de passe.           |                 |            | nique.                                               |
| 2       Nom d'utilisateur* aime avemple@fin.ba.ch       3       Cliquez sur Suivant.         Retour à la page d'accuei       3       suivant       3       Cliquez sur Suivant.                                                                                                    | * Champs obligatoires                                                                                                    |                                                 |                 |            |                                                      |
| Retour à la page d'accuei       Suivant         Nouveau mot de passe <ul> <li>Question de sécurité</li> <li>Question de sécurité</li> <li>Question de sécurité</li> <li>Question de sécurité</li> <li>Question de sécurité</li> <li>Question de sécurité</li> <li>Question de sécurité</li> <li>Question de sécurité</li> <li>Question de sécurité</li> <li>Question de votre grand-père paternel?</li> <li>Respector la casse (majacodeliminacole): C'est la question de sécurité</li> <li>Respector la casse (majacodeliminacole): C'est la question de sécurité</li> <li>Que vous avez indiquée lors de votre inscription.</li> </ul>                                                                                                    | 2 Nom d'utilisateur * aline.exemple@fin.be.ch                                                                                                    |                                                 | 3               | 3.         | Cliquez sur Suivant.                                 |
| Nouveau mot de passe<br><u>Cuestion de sécurité</u><br><u>Cuestion de sécurité</u><br><u>Cuestion de votre grand-père paterner?</u><br><u>Respectr la case (majacadeliminacade)</u> C'est la question de<br><u>sécurité que vous avez indiquée lors</u><br><u>de votre inscription.</u>                                                                                                    | Retour à la page d'accueil                                                                                                    |                                                 |                 | Suivant    |                                                      |
| Question de sécurité<br>Question de sécurité<br>Question de sécurité<br>Respecter la case (majoradéprintuscule): Crest la question de<br>sécurité que vous avez dindiquée lors<br>de votre inscription.                                                                                                    | Nouveau mot de passe Question de sécurité Message envoyé                                                                                                    | Nouveau mot de passe                            | Se rêldentifier | 4.         | Répondez à la question de sé-                        |
| Question de securité       Que test le prénom de votre grand-père paternel?       que vous avez indiquée lors de votre inscription.         Respecter la case (majascuelemmacule). C'est la question de sécurité que vous avez duoie en vous inscrivant à Et-Login.       de votre inscription.                                                                                                    | Providence de la constitu                                                                                                    |                                                 |                 |            | cunte en donnant la reponse                          |
|                                                                                                    | Question de securite Quei est la prénom de votre grand-père paternet? Respecter la casse (majorsculatiminuscula). C'est la que sécurité que vous avez choisie en vous inscrivant à EC | ition de<br>cogin.                              |                 |            | que vous avez indiquée lors<br>de votre inscription. |
| 5. Cliquez sur Suivant.                                                                                                    | _                                                                                                    |                                                 | 5               | Suivant 5. | Cliquez sur Suivant.                                 |
| Remarques                                                                                                    | Remarques                                                                                                    |                                                 |                 |            | _                                                    |
| Si vous avez oublié la réponse à la question de sécurité, appelez la hotline au 031 635 99 98. Vous devrez décliner votre identité.                                                                                                    | Si vous avez oublié la réponse à la question de sécurité, appelez la hotline au 031                                                                                                   | i36 99 98. Vous devrez décliner votre identité. |                 |            |                                                      |

| Info                                          |
|-----------------------------------------------|
| Vous avez des questions ?                     |
| N'hésitez pas à nous contacter :              |
| Support BE-Login<br>Tel. +41 31 636 99 98     |
| Horaires:<br>Lundi - Dimanche<br>00h0 - 24h00 |
| 00h0 - 24h00                                  |

|          | Adresse e-mail          | >     | Question de sécurité      | »       | Message envoyé                 | >    | Nouveau mot de passe            | Se réidentifier |
|----------|-------------------------|-------|---------------------------|---------|--------------------------------|------|---------------------------------|-----------------|
|          |                         |       |                           |         |                                |      |                                 |                 |
| <b>I</b> | Un courriel a été adres | séà e | aline.exemple@fin.be.ch». | Veuille | ez suivre les intructions four | nies | s pour choisir un nouveau mot c | te passe.       |

Noureau message Noureaux électronique éléments → Noureau Supprimer Supprimer Répondre Transfére Plus → Noureau Répondre Transfére Plus → Répondre Aurespons à tous Répondre Transfére Plus → Répondre Aurespons

Objet

Compléments

Analyse des e-mails par McAfee

Reçu

mer. 20.11.2013 15:05 1 ..

Un message s'affiche dans un cadre vert pour vous signaler que vous avez reçu un courriel.

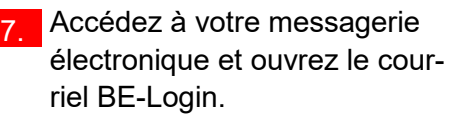

|   | De:<br>À:<br>Cc:<br>Objet:           | ☐ BE-Login@be.ch<br>☐ Exemple Aline, FIN-KAIO-SCH<br>BE-Login                                                                                                    | 8. Cliquez sur le lien affiché pour pouvoir définir un nouveau |
|---|--------------------------------------|----------------------------------------------------------------------------------------------------|----------------------------------------------------------------|
|   | Bonjour,                             |                                                                                                    | mot de passe.                                                  |
|   | Vous sou                             | ihaitez changer de mot de passe. Pour cela, veuillez cliquer sur le lien ci-dessous:                                                                             |                                                                |
| 8 | <u>https://be</u><br><u>data=6aa</u> | eloginportal-st.fin.be.ch/emaillogin/gui/pwreset/passwortreset?<br>d17d5ce7525c1ca4ac1ffac41370f9c2ff70bd4d3156e1efb371f83a4bf4942383c9e259f2fbb25e2b03e4f2b4d6a |                                                                |
|   | Avec nos                             | cordiales salutations.                                                                                                    |                                                                |
|   | Canton d<br>Support                  | e Berne<br>BE-Login                                                                                                    |                                                                |

Boîte de

Q

T... Catégories 🛛 🌾 📥

|    | Nouveau mot de passe<br>Question de sécurité<br>Bonjour,<br>Indiquez maintenant votre nouveau                     | Message envoyé mot de passe. Le mot de passe que v             | Nouveau mot d                       | ie passe                      | Se réidentifier               | <ol> <li>Tapez votre nouveau mot de<br/>passe dans le champ prévu à<br/>cet effet.</li> </ol>                              |
|----|----------------------------------------------------------------------------------------------------|----------------------------------------------------------------|-------------------------------------|-------------------------------|-------------------------------|----------------------------------------------------------------------------------------------------|
| 10 | Confirmez le mot de passe     -c       9     Mot de passe *     -c       Vé     Confirmer le mot de passe *     • | mol de passe doit compter 8 signes a<br>namps obligatoires<br> | u moins et 16 au maximum. Il doi    | t en outre se composer à la f | is de lettres et de chiffres. | <ul> <li>10. Entrez-le à nouveau dans le champ Confirmer le mot de passe.</li> <li>11. Cliquez sur Enregistrer.</li> </ul> |
|    | Inscription à BE-Login<br>Adresse e-mail                                                                          | )<br>Question de sécurité                                      | Message envoyé                      | Nouveau mot de passe          | Se réidentifier               | 12. Un message vous confirme le changement de mot de passe                                                                 |
| 12 | Le mot de passe de «ali                                                                                           | ne.exemple@fin.be.ch⊮ a bien été mo                            | difié. Veuillez vous identifier à n | ouveau.                       | 13 Se connecter »             | 13. Cliquez sur Se connecter.                                                                                              |

### Info Vous avez des questions ? N'hésitez pas à nous contacter : Support BE-Login Tel. +41 31 636 99 98 Horaires: Lundi - Dimanche 00h00 à 24h00

### Déblocage du compte

Après la saisie de 5 mots de passe incorrects, votre compte est bloqué.

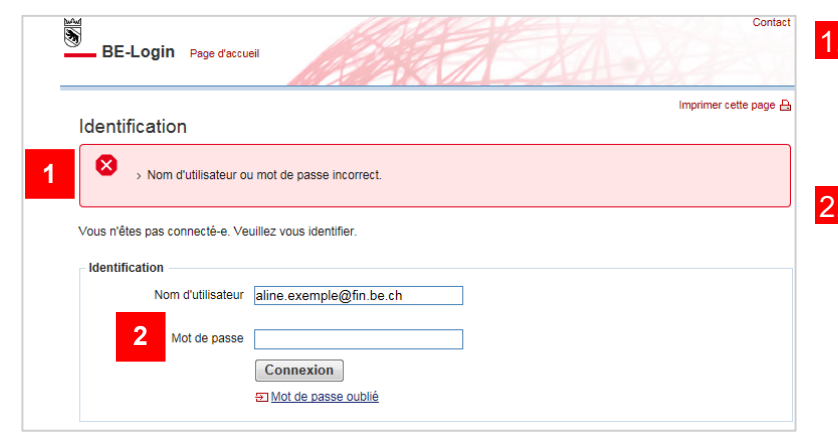

- Si vous entrez un mot de passe incorrect, vous recevez un message d'erreur présenté dans un cadre rouge.
- 2. Vous pouvez tenter de saisir à nouveau votre mot de passe. Après 5 tentatives infructueuses, le programme bloque votre compte et vous envoie un courriel pour vous permettre de le débloquer.

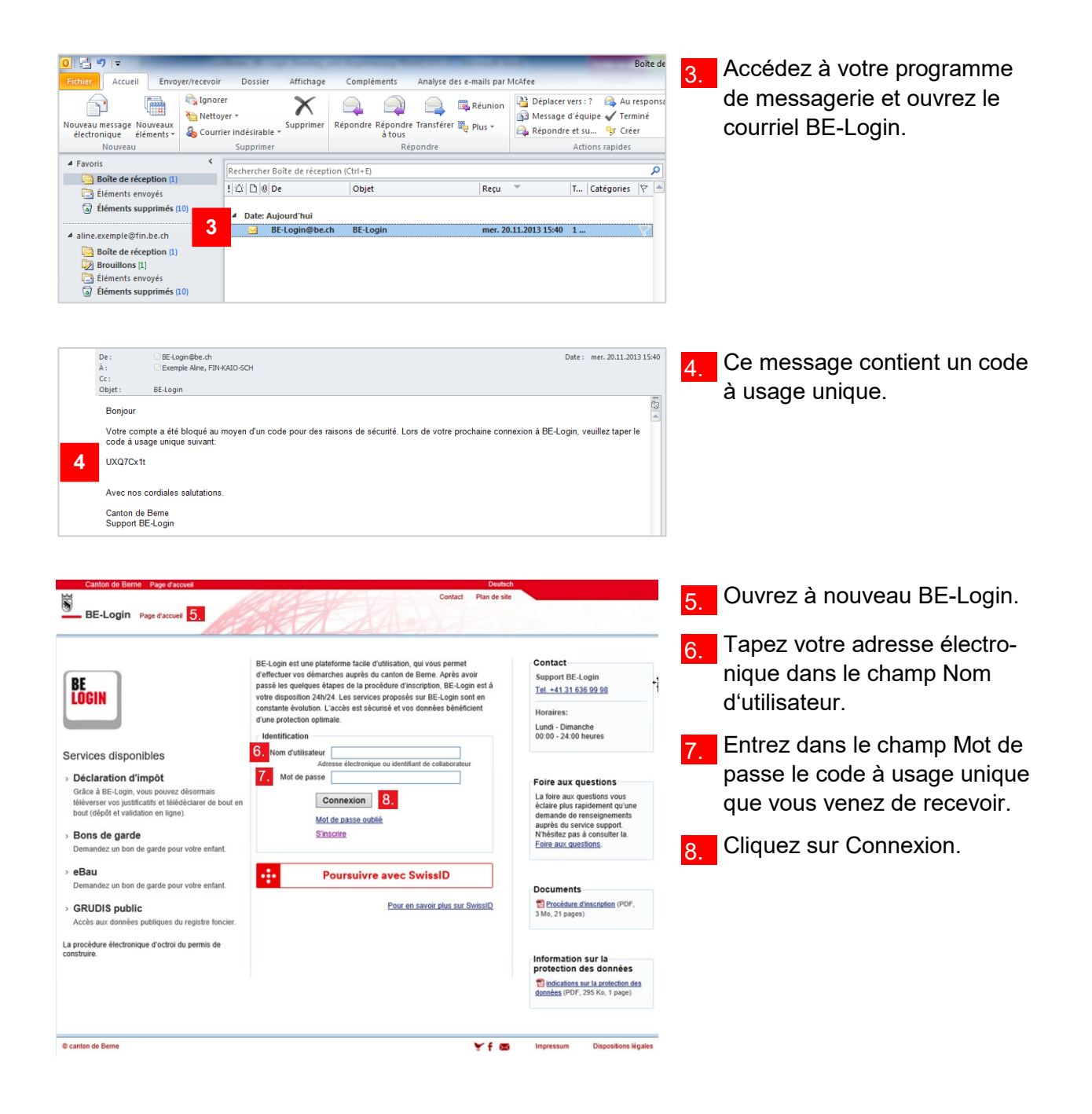

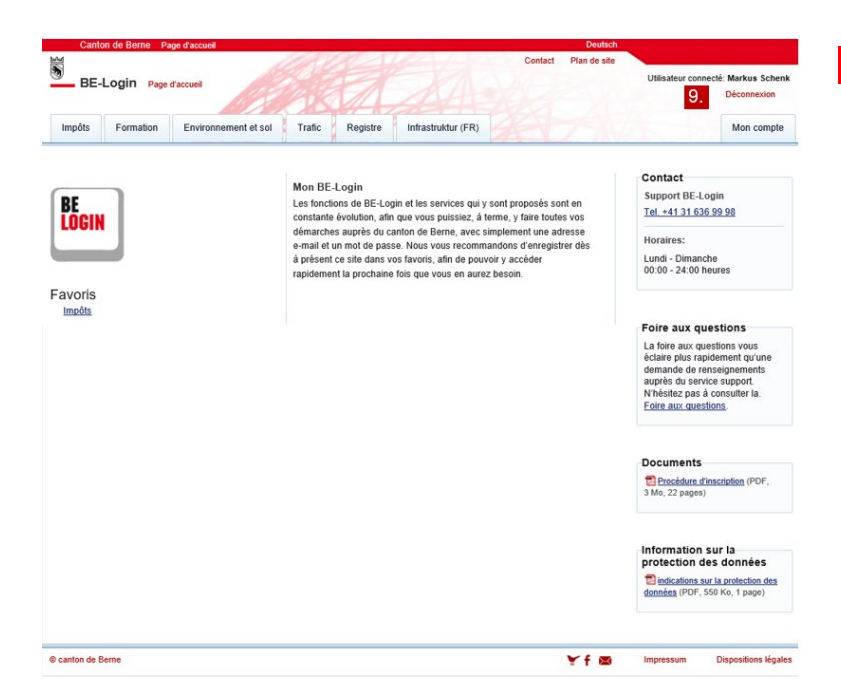

 9. Vous êtes de nouveau connecté/e. Votre mot de passe a été débloqué et vous pouvez à nouveau l'utiliser.

#### Info

Le code à usage unique permet de se connecter une seule fois, après quoi votre mot de passe est à nouveau valable. Si vous avez oublié votre mot de passe, vous pouvez soit le redéfinir (voir ci-avant « Redéfinition du mot de passe »), soit le modifier (voir ci-après « Modification du mot de passe »).

### Déconnexion

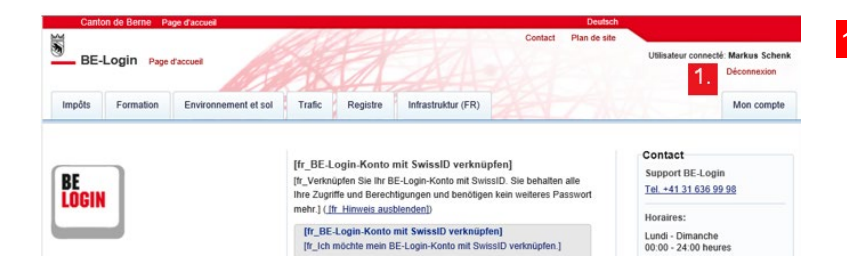

Cliquez sur la commande Déconnexion, dans le coin supérieur droit de la fenêtre.

### Info

Le système vous déconnecte automatiquement de BE-Login après 15 minutes d'inactivité. Pour vous identifier à nouveau dans BE-Login, cliquez sur Page d'accueil dans la partie supérieure gauche de la fenêtre.

|                                                         | BE-Login est une plateforme facile d'utilisation, qui vous permet    | Contact                                                       |
|---------------------------------------------------------|----------------------------------------------------------------------|---------------------------------------------------------------|
| 8E )                                                    | d'effectuer vos démarches auprès du canton de Berne. Après avoir     | Support BE-Login                                              |
| IN IN IN IN IN IN IN IN IN IN IN IN IN I                | votre disposition 24h/24. Les services proposés sur BE-Login sont en | Tel. +41 31 636 99 98                                         |
|                                                         | constante évolution. L'accès est sécurisé et vos données bénéficient | Horaires:                                                     |
|                                                         | d'une protection optimale.                                           | Lundi - Dimanche                                              |
|                                                         | Identification                                                       | 00:00 - 24:00 heures                                          |
| ervices disponibles                                     | Nom d'utilisateur                                                    |                                                               |
|                                                         | Adresse électronique ou identifiant de collaborateur                 |                                                               |
| Declaration d'impot                                     | Mot de passe                                                         | Foire aux questions                                           |
| téléverser vos justificatifs et télédéclarer de bout en | Connexion                                                            | La foire aux questions vous<br>éclaire plus ranidement qu'une |
| bout (dépôt et validation en ligne).                    | Mot de passe oublié                                                  | demande de renseignements                                     |
| Bons de garde                                           | S'inscrire                                                           | auprès du service support.<br>N'hésitez pas à consulter la    |
| Demandez un bon de garde pour votre enfant.             |                                                                      | Foire aux guestions.                                          |
|                                                         |                                                                      |                                                               |
| eBau                                                    | Poursuivre avec SwissID                                              |                                                               |
| Demandez un bon de garde pour votre enfant.             |                                                                      | Documents                                                     |
| GRUDIS public                                           | Pour en savoir plus sur SwissID                                      | Procédure d'inscription (PDF,                                 |
| Accès aux données publiques du registre foncier.        |                                                                      | 3 M0, 21 pages)                                               |
|                                                         |                                                                      |                                                               |
| nstruire.                                               |                                                                      | Information our la                                            |
|                                                         |                                                                      | protection des données                                        |
|                                                         |                                                                      | données (PDF, 295 Ko, 1 page)                                 |

### Vous avez des questions ?

N'hésitez pas à nous contacter :

Support BE-Login Tel. +41 31 636 99 98

Horaires: Lundi - Dimanche 00:00 - 24:00 heures